# PASSO-A-PASSO DE COMPRA DO MATERIAL

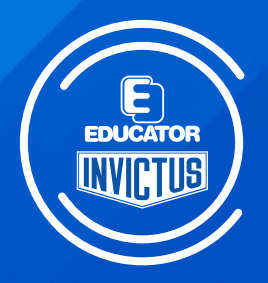

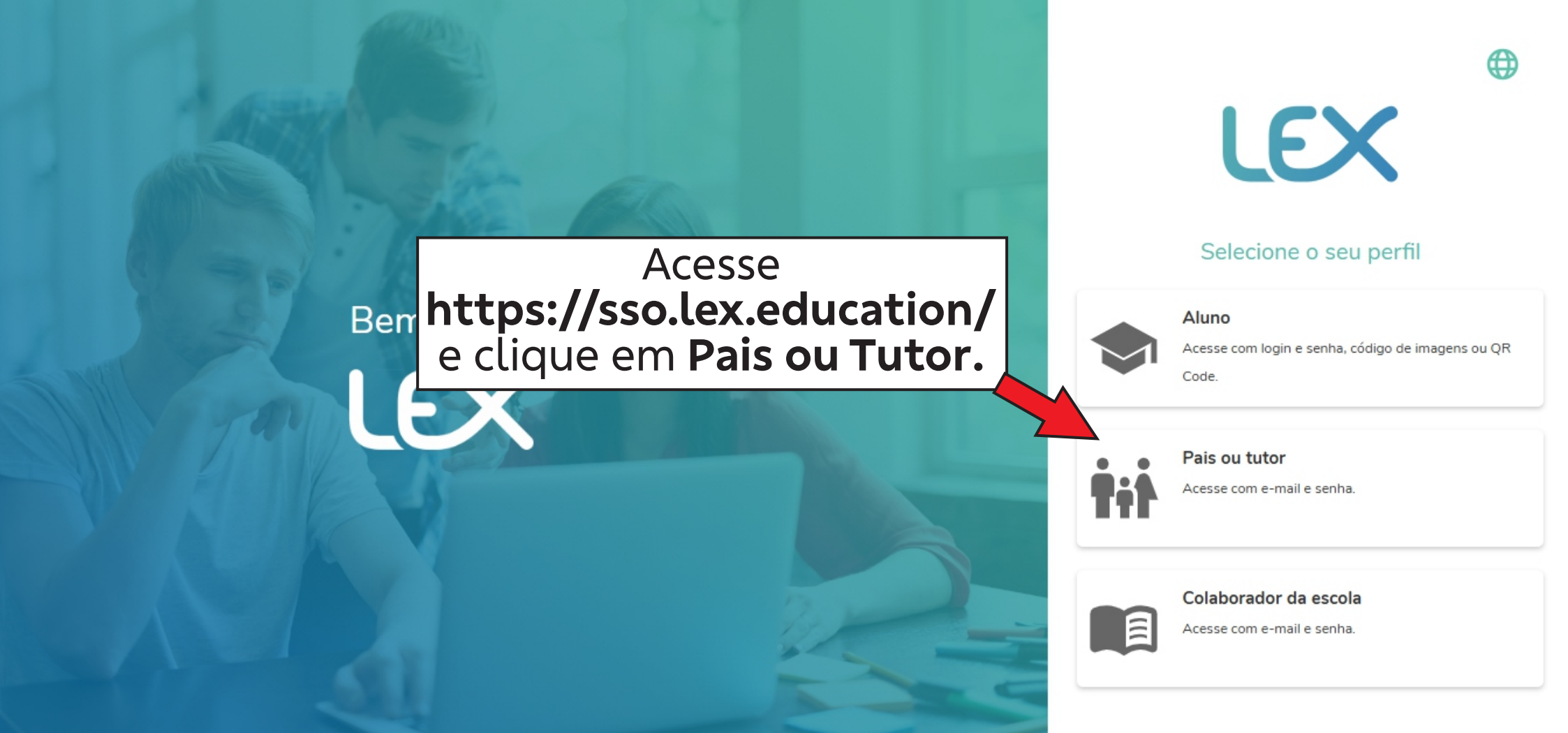

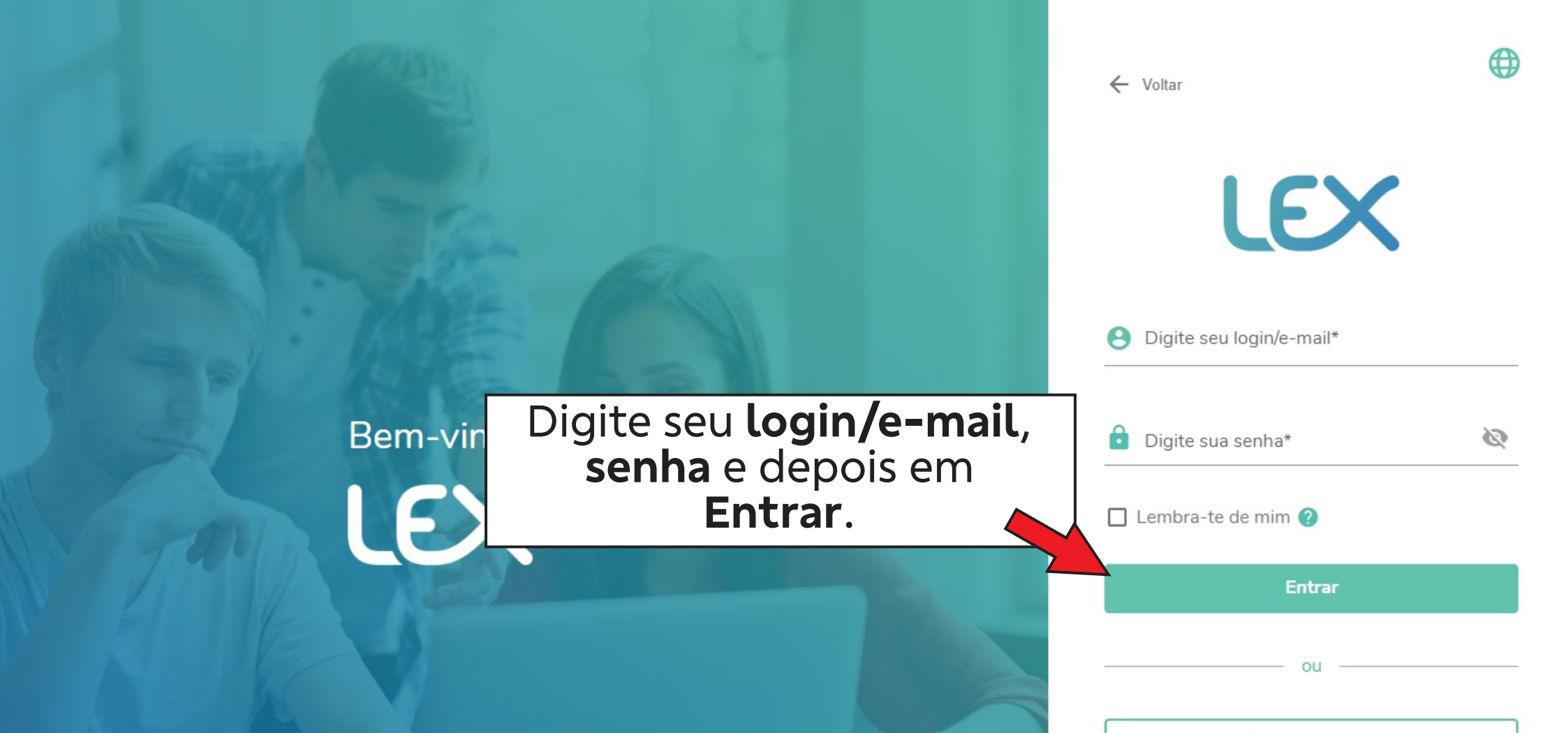

⑦ Help

## Selecione sua escola abaixo

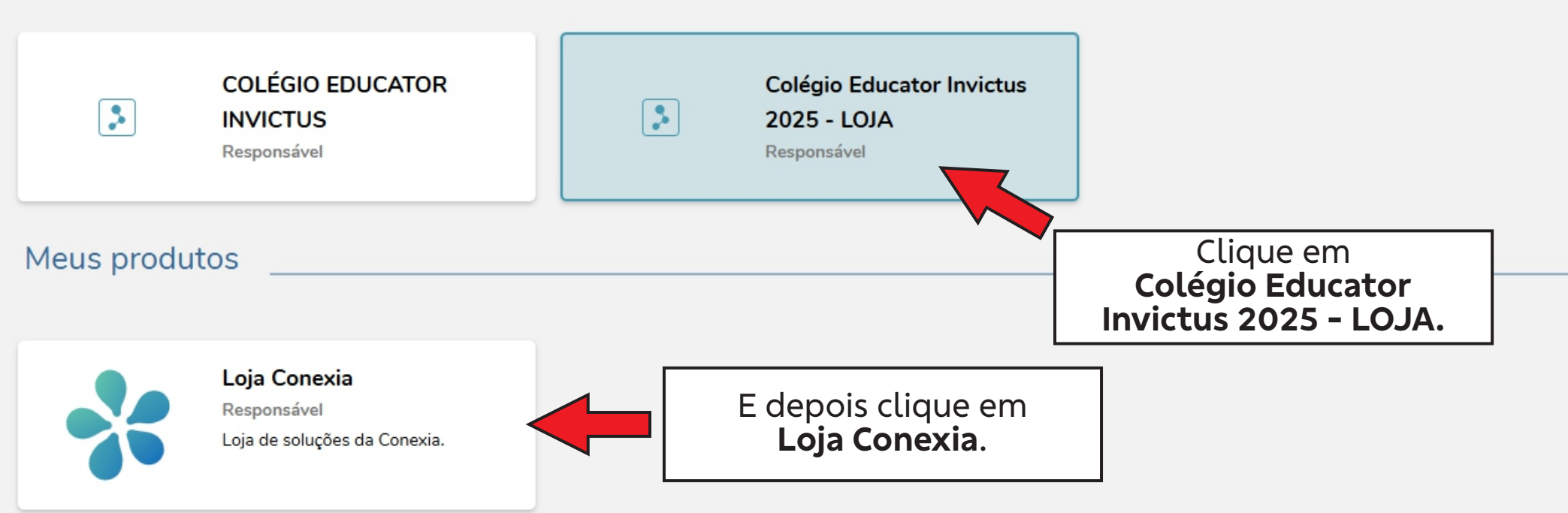

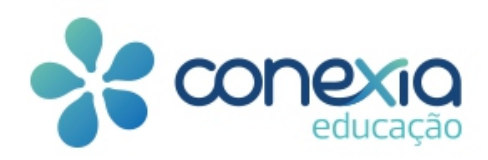

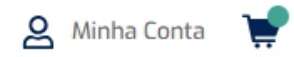

## Oops, parece que você pode fazer login com vários perfis!

Por favor, selecione como deseja prosseguir Selecione a escola Selecione a escola Responsável em COLÉGIO EDUCATOR INVICTUS Responsável em Colégio Educator Invictus 2025 - LOJA Selecione Responsável em Colégio Educator Invictus 2025 - LOJA e depois em Próximo.

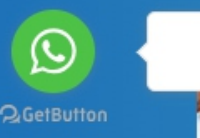

Envia-nos uma

mensagem

Olá, posso ajudar?

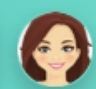

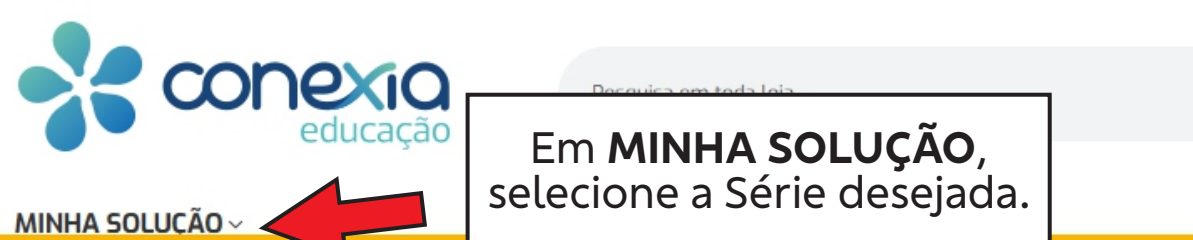

InfantilFundamental 1Fundamental 2Ensino Médio2 ANOS1° Ano6° Ano1° Série3 ANOS2° Ano7° Ano2° Série4 ANOS3° Ano8° Ano3° Série5 ANOS4° Ano9° Ano9° Ano5 ANOS5° Ano9° Ano5° AnoPré VestibularSemi Extensivo

## α συμεαζαυ μο τιτισ

Envia-nos uma mensagem

https://loja.conexia.com.br/minha-soluc-0

A Minha Conta

Buscar

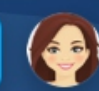

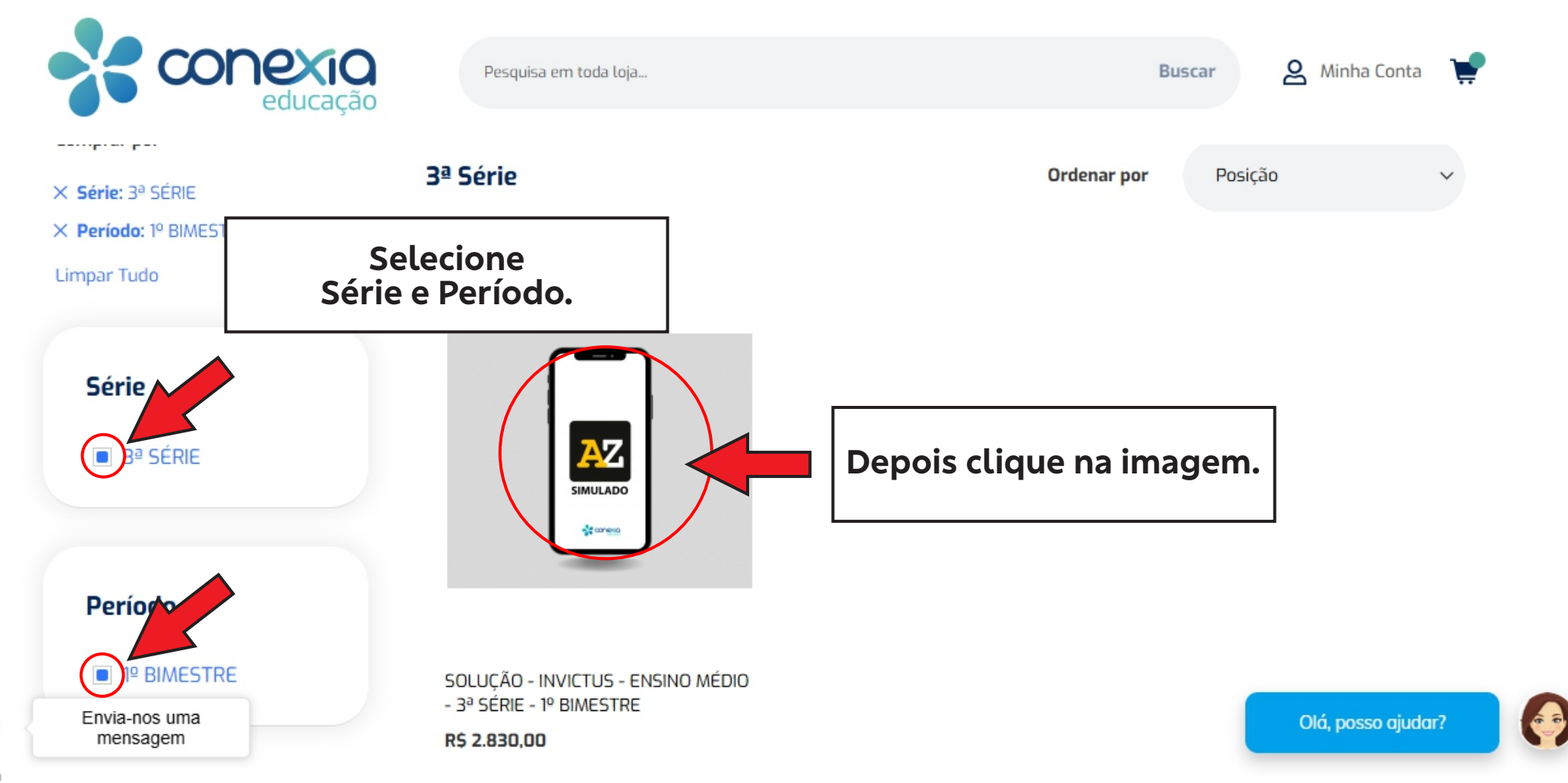

2 GetButton

 $\bigcirc$ 

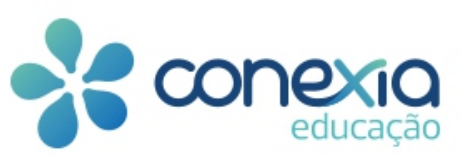

8111

AZ

Envia-nos uma

mensagem

 $\bigcirc$ 

2 GetButton

Pesquisa em toda loja...

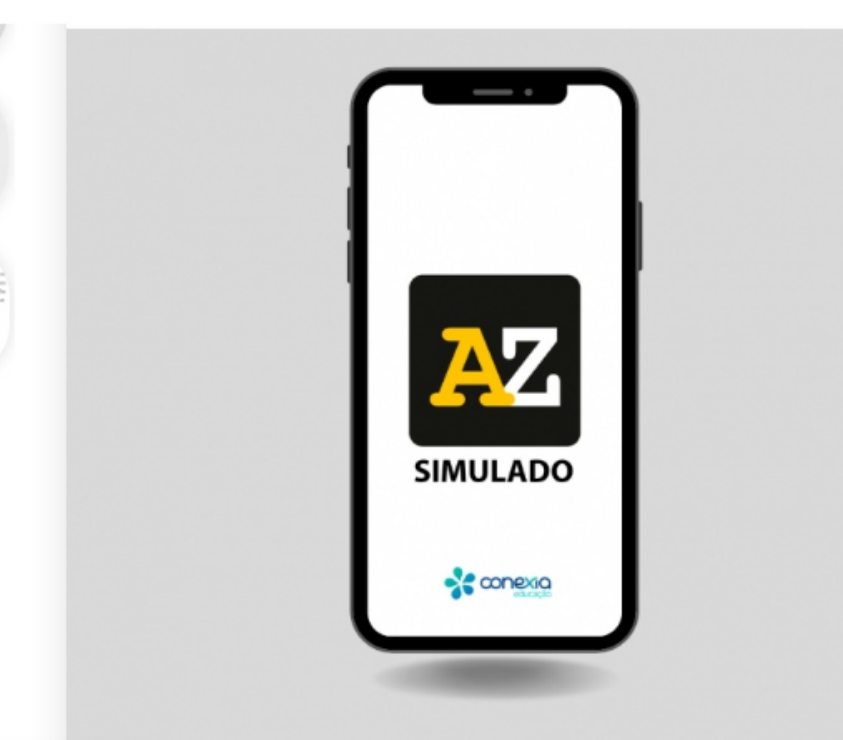

Cod.: INVICTUS2025B2CEM3AL1B

JERIE - I- DIMEJIRE

## R\$ 2.830,00

Comprando essa Solução, você também receberá os seguintes produtos, no decorrer do ano, em períodos diferentes:

Buscar

🙎 Minha Conta 🛛 🛬

 SOLUÇÃO - INVICTUS - ENSINO MÉDIO - 3ª SÉRIE - 2º BIMESTRE

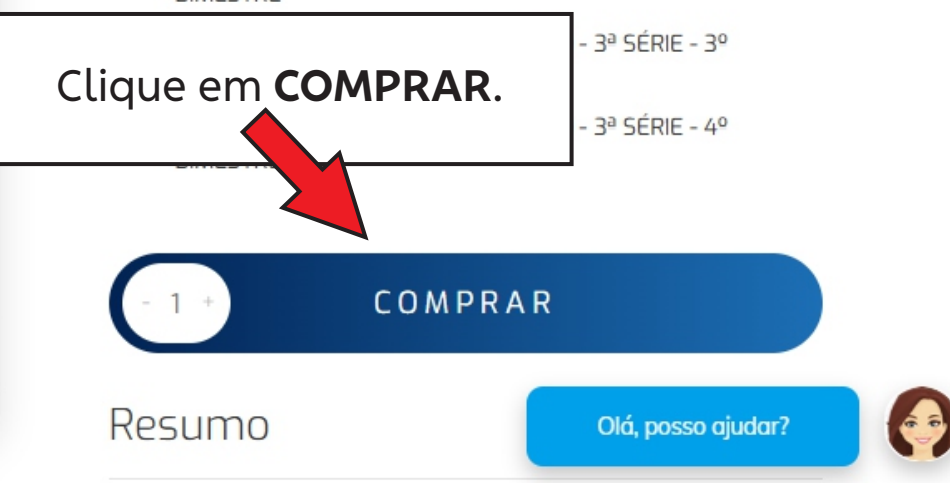

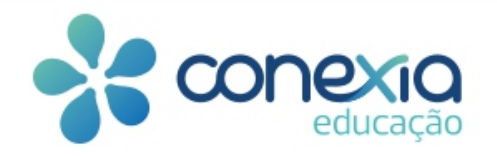

Pesquisa em toda loja...

Buscar

2

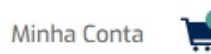

#### Resumo

### SOLUÇÃO - INVICTUS - ENSINO MÉDIO - 3ª SÉRIE - ANUAL

0

- SOLUÇÃO INVICTUS ENSINO MÉDIO 3ª SÉRIE 2º BIMESTRE
- SOLUÇÃO INVICTUS ENSINO MÉDIO 3ª SÉRIE 3º BIMESTRE
- SOLUÇÃO INVICTUS ENSINO MÉDIO 3ª SÉRIE 4º BIMESTRE

#### Valor Total

R\$ 2.830,00

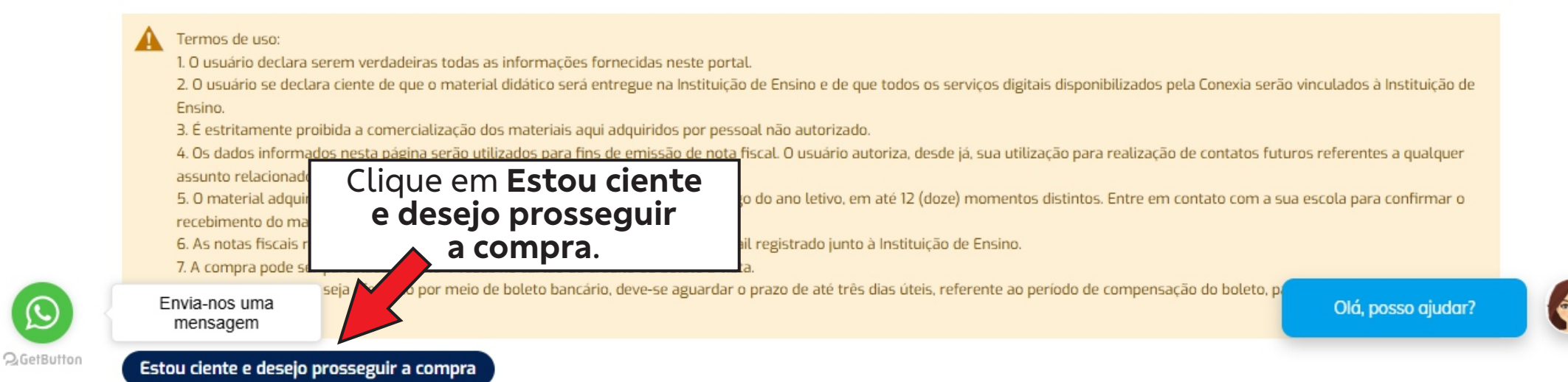

 $\sim$ 

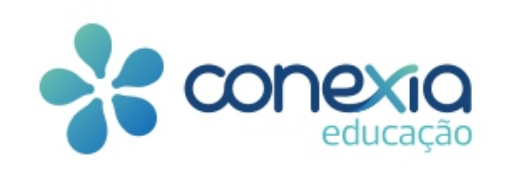

| Endereço                  |          | Resumo do Pedido                                                                                             |              |
|---------------------------|----------|----------------------------------------------------------------------------------------------------|--------------|
| ♥                         |          | SOLUÇÃO - INVICTUS - EN-<br>SINO MÉDIO - 3ª SÉRIE - 1º<br>BIMESTRE<br>Quantidade: 1<br>Visualizar Detalhes V | R\$ 2.830,00 |
| Aétodos de Envio          | C        | onfirme o <b>Endereço</b> e o                                                                                |              |
| • Frete Grátis            | R\$ 0,00 | <b>Resumo do Pedido</b> .<br>Clique em <b>Pŕoximo</b> .                                                      |              |
|                           |          |                                                                                                    |              |
| Envia-nos uma<br>mensagem | Próximo  |                                                                                                    |              |

2 GetButton

 $\odot$ 

R\$ 0,00

1º

R\$ 2.830,00

RS 2.830.00

SOLUÇÃO - INVICTUS - EN-

SINO MÉDIO - 3ª SÉRIE - 1º

Visualizar Detalhes 🗸

BIMESTRE Ouantidade: 1

V

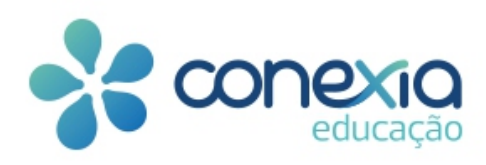

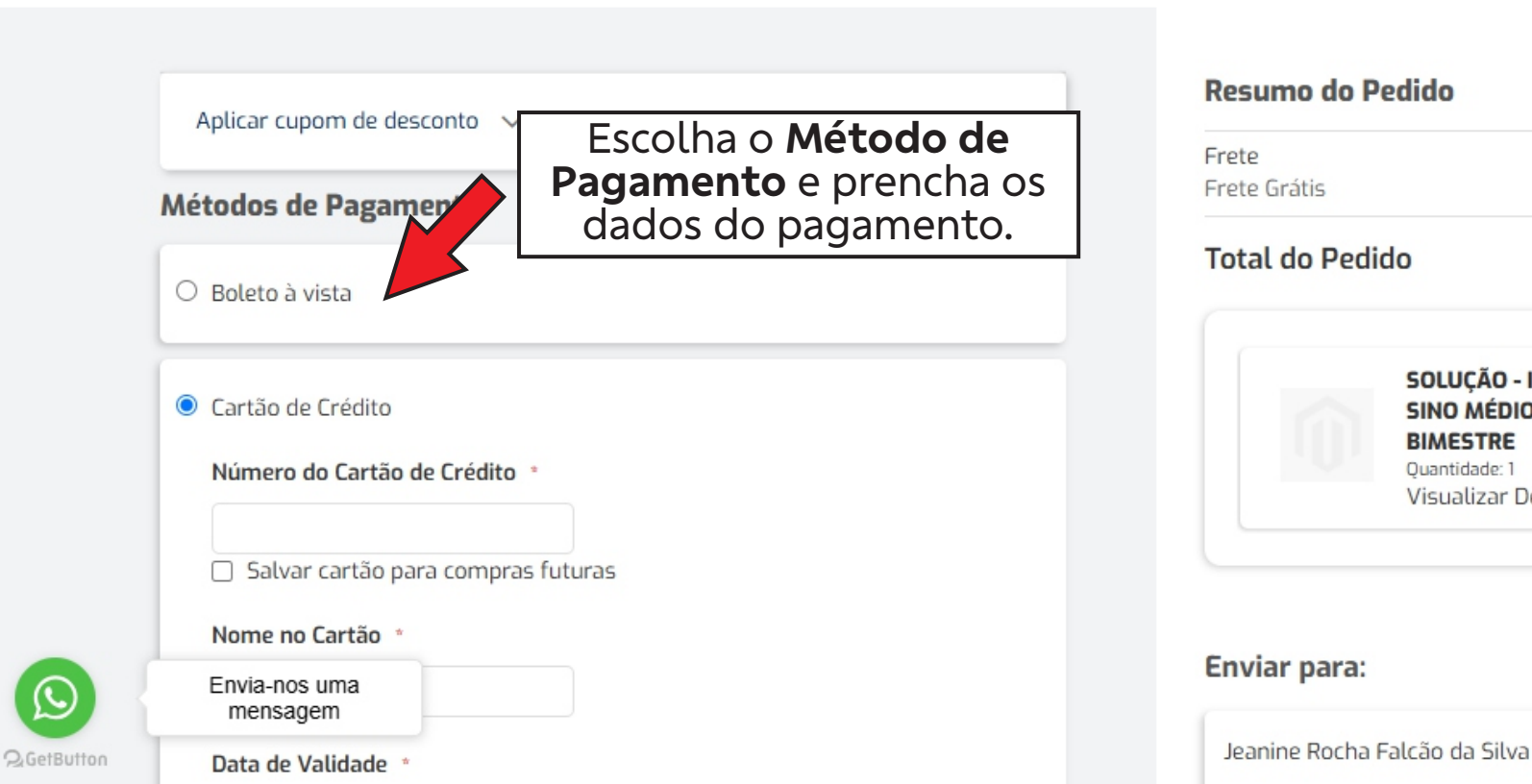

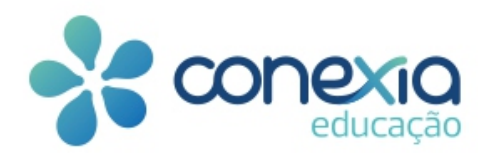

 $\odot$ 

2 GetButton

| Mês 🗸 Ano 🗸                                                                                              | Avenida Doutor Jackson Kléper Lago,       6507         1201, Qd. C, Apto 1201, Ed. Ponta D'Areia, Maranhão353         Deste Difereir | 77-(98)<br>98851- |
|----------------------------------------------------------------------------------------------------|----------------------------------------------------------------------------------------------------|-------------------|
| Número de Verificação de Cartão *                                                                        | São Luís,                                                                                                    | il 7762           |
| Parcelamento *                                                                                           | Método de Envio:                                                                                                    |                   |
| Parcelamento                                                                                             | ▼                                                                                                    |                   |
| Meu endereço de pagamento e entrega são os mesmo                                                         | Frete Grátis                                                                                                    |                   |
| Meu endereço de pagamento e entrega são os mesmo                                                         | Frete Grátis                                                                                                    |                   |
| Meu endereço de pagamento e entrega são os mesmo<br>São Luís, Maranhão                                   | Frete Grátis                                                                                                    |                   |
| Meu endereço de pagamento e entrega são os mesmo           São Luís, Maranhão           Brasil           | Clique <b>Finalizar Pedido</b> .                                                                                                    |                   |
| Meu endereço de pagamento e entrega são os mesmo          São Luís, Maranhão         Brasil         (98) | Prete Grátis Clique Finalizar Pedido.                                                                                                |                   |

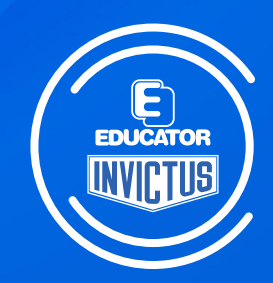